## Cómo preparar la conexión Bluetooth

- Pulse "MENU".
  - (Operación en esta cámara)

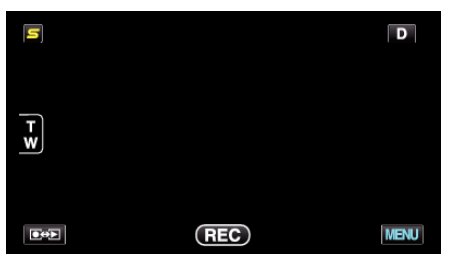

- 2 Pulse "\*".
- (Operación en esta cámara)

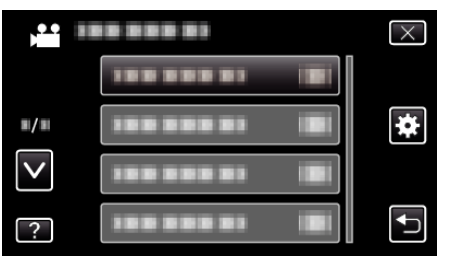

- **3** Pulse "Bluetooth".
  - (Operación en esta cámara)

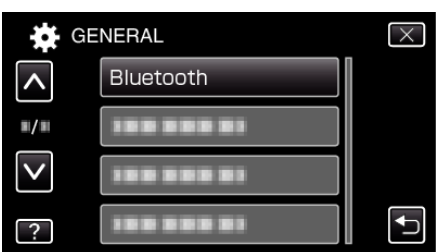

4 Pulse "REGISTRAR DISPOSIT.". (Operación en esta cámara)

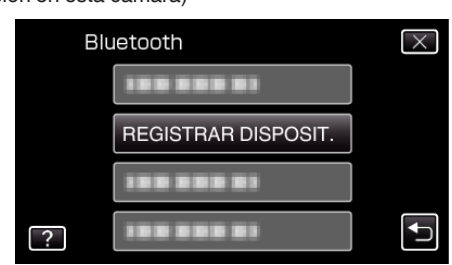

5 Pulse "ESPERAR DISPOSITIVO". (Operación en esta cámara)

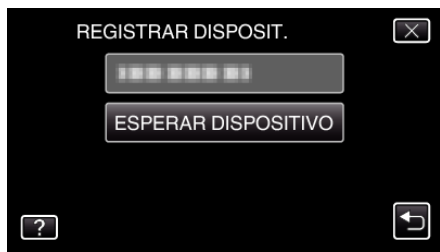

- 6 Pulse "ACEPTAR" cuando se visualice "ESPERAR LA SOLICITUD DEL DISPOSITIVO BLUETOOTHTODAS LAS CONEXIONES ACTUALES SE DESCONECTARÁN". (Operación en esta cámara)
  - Cuando aparezca "ESPERANDO LA SOLICITUD DEL DISPOSITIVO", realice las siguientes operaciones en el teléfono inteligente.
- 7 Presione el botón "MENU" sobre la pantalla de inicio; luego, presione [Configuración]>[Conexiones inalámbricas]>[Ajustes de Bluetooth]. (Operación en el teléfono inteligente)

- 8 Pulse [Bluetooth] para agregar una marca de verificación. (Operación en el teléfono inteligente)
  - Se enciende la función Bluetooth.
  - Comienza una búsqueda de dispositivos Bluetooth, y el nombre del modelo Everio detectado aparece en la lista.
  - Si el dispositivo no aparece en la lista, pulse [Buscar dispositivos] y busque nuevamente.
- 9 Pulse el nombre del modelo Everio. (Operación en el teléfono inteligente)
  - (Operacion en el telefono inteligente
  - Comienza la conexión.
- 10 Pulse "Sĺ".
  - (Operación en esta cámara)

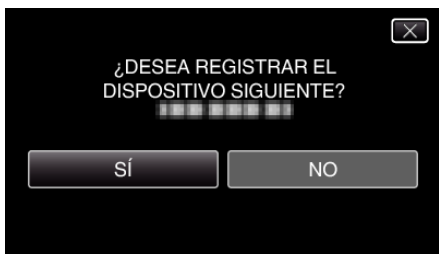